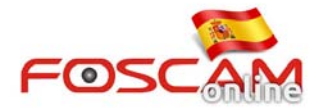

## Como instalar el plugin .exe en cámaras HD

Tras lanzar la ultima versión de firmware 2.x.1.10 Foscam ha introducido un plugin .exe para Windows. Tras instalarlo en su navegador, funcionará para Internet Explorer, Chrome y Firefox. No necesita instalar plugins diferentes para los diferentes navegadores.

Vamos a tomar como ejemplo Internet Explorer para instalar el plugin

1. Haga clic en **Instalar** sobre la parte inferior de la pantalla, para iniciar el proceso cuando su cámara lo solicite.

| A ttp://192.168.11.16 | 9921/ 全                                                                                                    | ž |
|-----------------------|----------------------------------------------------------------------------------------------------|---|
| FOSCA                 | HD IP Camera                                                                                                    |   |
|                       |                                                                                                    |   |
|                       |                                                                                                    | 6 |
|                       |                                                                                                    |   |
|                       | Username edmin ×                                                                                                    |   |
|                       | Password                                                                                                    |   |
|                       | Stream Main stream V                                                                                                    |   |
|                       | Language English                                                                                                    |   |
|                       | Login                                                                                                    |   |
|                       |                                                                                                    |   |
|                       | Click the button here to install                                                                                                 |   |
|                       | This website wants to install the following add-on: 1PCWebComponents.exe' from 'ShenZhen Foscam Intelligent Technology Co.,Ltd'. |   |

Imagen 1

2. Puede encontrar el programa descargado en su barra de tareas para poder continuar.

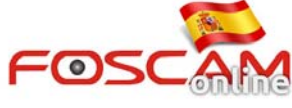

| A A Mtp://192.168.11.161.9921/ |                                                                         | ×<br>∩ ★ ≉                              |
|--------------------------------|-------------------------------------------------------------------------|-----------------------------------------|
|                                | Select Setup Language                                                   | 48                                      |
|                                | Select the language to use during the instalation: Choose your language |                                         |
| A progra                       | m will appear in taskbar                                                |                                         |
|                                |                                                                         | CH 🗃 🔺 😻 📀 🝞 🏴 🛱 🗂 🌵 11:49<br>2014/6/26 |
|                                | Imagen 2                                                                |                                         |

3. Siga las instrucciones del asistente para completar la instalación.

| A S Inter//19216811161-9821/                                                                                                    | ₽ • × O Waiting for 192.168.11.161 × | ×<br>∩☆☆                             |
|----------------------------------------------------------------------------------------------------|--------------------------------------|--------------------------------------|
|                                                                                                    | Setup - IPCWebComponents             |                                      |
| <ul> <li>2</li> <li>2</li> <li>4</li> <li>4&lt;</li></ul> | Next> Cancel                         | • ▲ 🏶 🚱 🕑 🕨 🔐 💭 • 11-53<br>2014/6/25 |

Imagen 3

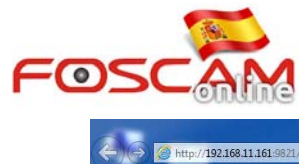

| 13     Setup - IPCWebComponents       Setup - IPCWebComponents     Image: Setup - IPCWebComponents                             |  |
|----------------------------------------------------------------------------------------------------|--|
| Where should IPCWebComponents be installed?                                                                                    |  |
| Setup will install IPCWebComponents into the following folder.                                                                 |  |
| To continue, cick Next. If you would like to select a different folder, cick Browse. D:\Program Files\IPCVVebComponents Browse |  |
|                                                                                                    |  |
| At least 3.7 MB of free disk space is required.                                                                                |  |
|                                                                                                    |  |

Imagen 4

| C 3 6 http://192.168.11.161-9821/ | € P - X O Waiting for 192.168.11.161 ×                                                                                                    | ×<br>∩☆☆                               |
|-----------------------------------|----------------------------------------------------------------------------------------------------|----------------------------------------|
|                                   | JSJ Setup - IPCWebComponents         Select Start Menu Folder         Where should Setup place the program's shortcuts?         Image: Setup will create the program's shortcuts in the following Start Menu folder.         To continue, click Next. If you would like to select a different folder, click Browse.         Image: Setup ponente         Image: Setup ponente |                                        |
|                                   | < Back Next > Cancel                                                                                                    |                                        |
|                                   | c                                                                                                    | H 🚎 🔺 😻 📀 😰 🏴 🛱 🖏 🌵 11:54<br>2014/6/26 |
|                                   | Imagen 5                                                                                                    |                                        |

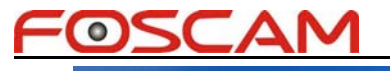

| A S http://192.168.11.161.9821/   | € P - X ○ Waiting for 192.163.11.161 ×                                                                                                    | <u>-</u><br>① ☆ \$                     |
|-----------------------------------|----------------------------------------------------------------------------------------------------|----------------------------------------|
|                                   | Setup - IPCWebComponents                                                                                                    |                                        |
| <ul><li>€ </li></ul>              |                                                                                                    | 여 🊎 🎝 😻 🚱 🕑 🏴 🗑 🗂 🌗 11:55<br>2014/6/26 |
|                                   | Imagen 6                                                                                                    |                                        |
| 🗲 🕞 🦉 http://192.168.11.161.9821/ |                                                                                                    | - 0. ×                                 |
|                                   | Setup - IPCWebComponents Completing the IPCWebComponents Setup Wizard Setup has finished installing IPCWebComponents on your computer. The application may be launched by selecting the installed (cons.) |                                        |

|         | Stup - IPCWet/Components | eting the IPCWebComponents Setu<br>as finished installing IPCWebComponents on your<br>r. The application may be launched by selecting to<br>kons.<br>sh to exit Setup. | ър<br>he |                     |                    |
|---------|--------------------------|----------------------------------------------------------------------------------------------------|----------|---------------------|--------------------|
| 📀 🙆 🖌 🙀 | In                       | agen 7                                                                                                    |          | 대 🎬 🔺 🛠 🚭 🕑 🏴 🔐 🛱 🔶 | 11:55<br>2014/6/26 |

4. Tras realizar este proceso puede acceder a su cámara introduciendo nombre de usuario y Contraseña.

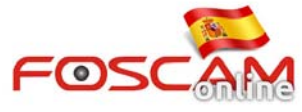

| (C) (S) (S http://192.168.11.161.9821/ | P → C      SilpCarn Client × | n 🖈 🛱        |
|----------------------------------------|------------------------------|--------------|
| FOSCAM                                 |                              | HD IP Camera |
|                                        |                              |              |
|                                        |                              |              |
|                                        |                              | (            |
|                                        | Username edmin x             |              |
|                                        | Password                     |              |
|                                        | Stream Main stream 🗸         |              |
|                                        | Language English V           |              |
|                                        | Login                        |              |
|                                        |                              |              |
|                                        |                              |              |
|                                        |                              |              |

Imagen 8